## Assign Final Grades

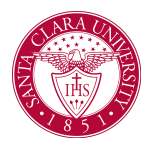

## Overview

This quick reference guide will cover how to assign final grades to students in a particular class.

**NOTE**: Before starting your tasks in Workday Student, follow the set up procedures outlined in the *Getting Started* guide <u>here</u>.

## Process

- 1. Open the Teaching and Advising app and select Teaching.
- 2. Select Assign Student Grades for Student Course Section.

| Worklet and Custom Reports Advising Teaching Ureaching View My Teaching Schedule Assign Student Grades for Student Course Section                | ← Teaching and Advising |                                                                        |  |  |
|----------------------------------------------------------------------------------------------------|-------------------------|------------------------------------------------------------------------|--|--|
| Advising Teaching          Image: Provide the section         View My Teaching Schedule         Assign Student Grades for Student Course Section | Worklet ar              | d Custom Reports                                                       |  |  |
| Teaching View My Teaching Schedule Assign Student Grades for Student Course Section                                                              | Advising                | Teaching                                                               |  |  |
| View My Teaching Schedule<br>Assign Student Grades for Student Course Section                                                                    | 🖵 Tea                   | aching                                                                 |  |  |
|                                                                                                    | Viev                    | r My Teaching Schedule<br>gn Student Grades for Student Course Section |  |  |

3. In the Assign Student Grades for Student Course Section task, select the Student Course Section for which you would like to assign grades.

You can select the course section by clicking into the field and navigating to **My Assigned Course Sections** > and choose the current academic period. This is a required field.

| Student Course Section * | Search                      | := |
|--------------------------|-----------------------------|----|
|                          | My Assigned Course Sections | >  |
|                          | By Course Section           | >  |

- 4. Once the course section is selected, click **OK**.
- 5. From the student roster, navigate to the students for whom you wish to record grades. Under the **Final Grade** column, choose the grade you would like to record for the selected student from a drop-down prompt list.

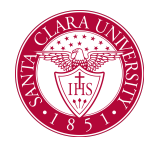

## Assign Final Grades

| Course Section * COMM 2-1 - Public Speakir |            | eakir 🔿 B+  |            |
|--------------------------------------------|------------|-------------|------------|
|                                            |            | ОВ          |            |
| o nemo                                     |            | — ОВ-       |            |
| Student                                    | Student ID | C+          | Grade Note |
| Abigail                                    |            | C<br>Search |            |
| , Aiden                                    |            |             | =          |
| , Ainhoa                                   |            |             | :=         |
| 4                                          |            |             |            |

6. Continue to record grades for all students for whom grades have been calculated. Next you have the option to save or submit grades.

**NOTE:** It is possible to submit grades for just part of the course roster and come back to complete the rest later.

- 7. When you are ready to submit grades for posting, click **Submit**.
- 8. On the confirmation screen, select the **Confirm** checkbox and then click **OK**. **\*This is a required process**.

| ssign Student Grades for Student Course Section 🛯 🏥 |            |       |      |  |  |  |  |
|-----------------------------------------------------|------------|-------|------|--|--|--|--|
| Course Section COMM 2-1 - Public Speaking           |            |       |      |  |  |  |  |
| 1 item                                              |            |       |      |  |  |  |  |
| Student                                             | Student ID | Grade | Grad |  |  |  |  |
| Abigail                                             |            | A     |      |  |  |  |  |
| €                                                   |            |       |      |  |  |  |  |

Confirm \*

**NOTE:** Once a grade has been submitted, it cannot be changed without going through the standard Grade Change process with the Office of the Registrar.

**NOTE**: Submitted grades are immediately visible on students' academic records.